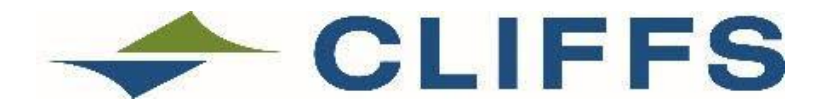

## "Steel Warehouse"

## Instructions for Teams: Effective June 26, 2023

- 1. Finalize your design and determine your steel needs.
- 2. <u>Obtain at least two written quotes.</u> A list of preferred steel vendors has been provided.
- 3. <u>Request approval:</u>
  - a. Email <u>steelwarehouse@mtu.edu</u> with the subject line "Request for order approval, [insert team name/# here]"

i. Attach copies of the vendor quotes received. ii. Attach a list of all team members on your team. Include names, email addresses, majors, and year (FR/SOPH/JR/SR).

- b. Incomplete requests will not be reviewed.
- c. Complete requests will receive an email response indicating whether your order has been approved, and for how much.
- 4. <u>Purchase steel:</u>
  - a. Place your order directly with the approved vendor using your team/dept. account and purchasing card. See your faculty advisor for purchasing assistance if needed. Make sure to indicate to the vendor where on campus you want the steel delivered.
  - b. When your steel has arrived, please send an email to <u>steelwarehouse@mtu.edu</u> with a subject line "Steel received, [insert team name/# here]". In the body of the email indicate the account number used to purchase the steel along with your advisor's name. Please note that the account index provided for reimbursement cannot be a course fee account. Please reach out to Nagesh Hatti, <u>nhatti@mtu.edu</u> with any questions or concerns.
  - c. Upon receipt, your team will be credited the amount of the approved steel purchase.

## 5. <u>Recognize Cleveland Cliffs's support:</u>

a. Please acknowledge Cleveland Cliffs as a sponsor of your team on your team website and in your Design Expo project abstract, and in any final project reports.